Bitte melden Sie sich im myFH Portal mit Ihrer Benutzerkennung an, klicken Sie auf Mein Studienplaner

| Mein Studienplaner<br>Prüfungen anmelden und Veranstaltungen belegen                                  |   |
|----------------------------------------------------------------------------------------------------|---|
| Mein Semesterplan<br>Belegte Veranstaltungen im Wachenplan ansehen                                    |   |
| Meine Leistungen<br>Leistungsübersicht abrufen                                                        |   |
| Meine Belegungen/Anmeldungen<br>Übersicht belegter Veranstaltungen und angemeldeter Prüfungen abrufen | 1 |
| Meine Dokumente<br>Bescheide abrufen                                                                  | 1 |
| Vorlesungsverzeichnis anzeigen<br>Alle Lehrveranstaltungen unserer Hochschule einsehen                | ( |
| Studiengangspläne anzeigen<br>Veranstaltungen eines Studiengangs einsehen                             | ( |
| Räume suchen<br>Räume suchen                                                                          |   |
| Veranstaltungen suchen<br>Erweiterte Suche für Lehrveranstaltungen aufrufen                           |   |

Wichtig!!!, dort müssen die Felder: "Modulplan anzeigen", "Alle Semester" und das "Wintersemester 2019" ausgewählt sein

| densemester Terne Wintersemester 2013                                                        | 8        | Veranstallungen ausblenden 🛛 🎗 Prüfungen ausblend |
|----------------------------------------------------------------------------------------------|----------|---------------------------------------------------|
| Is Prüfungsordnung suchen                                                                    |          | t≣ Alle aufklappen †≣ Alle zuklapp                |
| ruktur der Prüfungsordnung - Studiensemester 3                                               | Aktionen | Status                                            |
| Wirtschaftsingenieurwesen M.Sc Maschinenbau (PO 2015)                                        |          |                                                   |
| 😑 🐲 90.400 MB.2015 AK - Abschluss MA Wirtschaftsingenieurwesen (MAB) PO 2015 - 120,0 Credits |          |                                                   |
| Σ 90-400.MB.2015.GK - Gesamtkonto MA Wirtschaftsingenieurwesen (MAB) PO 2015 - 120,0 Credits |          | Leistung vorhanden WilSe 2019                     |
| 92 - Festlegung VT MAB - Pflicht - 0,0 Credits                                               |          | zugelassen Festi Schwerp.Miahlber. WiSe 2018      |
| 📧 🔹 (TB.2.0078.0.M' - Masterarbeit MP - Pflicht - 23,0 Credits                               |          |                                                   |
| TE 2.0063.0.M* - Kolloquium MP - Pficht - 3,0 Credits                                        |          |                                                   |
| 🕞 🧳 90.400.2015.PK - Pflichtbereichkonto Wirtschaftswissenschaftliche Module - 54,0 Credits  |          | Leistung vorhanden WiSe 2019                      |
| 🔹 🏚 ITB.2.0043.0.M* - Geschäftsprozessmgmnt - Pflicht - 7,0 Credits                          |          | Leistung vorhanden SoSe 2019                      |
| + # ITB.2.0011.0.M* - Angew. Proj.management - Pflicht - 7,0 Credits                         |          | Prüfung bestanden WiSe 2019                       |
| E K ITB.2.0077.0.M Marketing Kompetenz - Pflicht - 7,0 Credits                               |          | _                                                 |
| TR 2 0077.0 V - Marketing Kompetenz - Vorlesung - Pflicht                                    |          |                                                   |

Sie können dann die Module auswählen und belegen, an denen Sie im kommenden Wintersemester teilnehmen möchten.

Nach erfolgreicher Anmeldung erscheint die Bestätigung

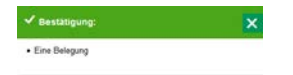

Im Anschluss können Sie sich Ihren Vorlesungsplan unter "Mein Semesterplan" ansehen.

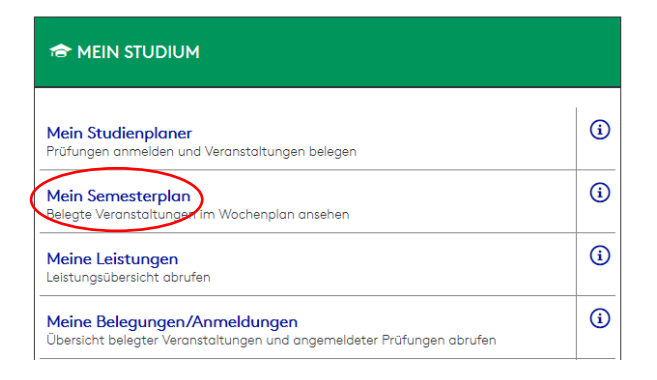

| ∩y <b>FH</b> Portal |                                                                        |                                                                       |                         | C Portaleinst           |                                             |
|---------------------|------------------------------------------------------------------------|-----------------------------------------------------------------------|-------------------------|-------------------------|---------------------------------------------|
| Anzelgeoptionen     |                                                                        |                                                                       | 11 09 2019 - 29 02 2020 | Hate Daten für iCalenda | (ICs) exportieren 🗘 Weitere Anzeigeoptionen |
|                     | > Montag                                                               | > Dienstag                                                            | > Mittwoch              | Donnerstag              | > Freitag                                   |
| kas                 |                                                                        |                                                                       |                         |                         |                                             |
| 12                  |                                                                        |                                                                       |                         |                         |                                             |
| 69                  |                                                                        | Kompetenz                                                             |                         |                         |                                             |
| 22                  |                                                                        | V, alle Studierenden<br>10:00 bis 13:00<br>wochendich                 |                         |                         |                                             |
| 325                 |                                                                        | 06:10:2019 bis 28:01:2020<br>120 Bismarckistaße<br>Status: zugelassen |                         |                         |                                             |
| 2                   | CD ITB.2.0077.0.V Marketing                                            |                                                                       |                         |                         |                                             |
| 21                  | V alle Studierenden<br>13:00 bis 16:00<br>wöchendich                   |                                                                       |                         |                         |                                             |
| 20                  | 07.10.2019 tils 27.01.2020<br>120 Bismarckstraße<br>Status: zugelassen |                                                                       |                         |                         |                                             |
| 85                  |                                                                        |                                                                       |                         |                         |                                             |
| 2                   |                                                                        |                                                                       |                         |                         |                                             |
| 22                  |                                                                        |                                                                       |                         |                         |                                             |
| 88                  |                                                                        |                                                                       |                         |                         |                                             |
| egend               | e                                                                      |                                                                       |                         |                         | 0                                           |

| Mein Studienplaner                             | (    |
|------------------------------------------------|------|
| Prüfungen anmelden und Veranstaltungen belegen | 1.50 |
| Mein Semesterplan                              | ()   |
| Belegte Veranstaltungen im Wachenplan ansehen  | 11 A |
| Meine Leistungen                               | (1)  |
| Leistungsübersicht obrufen                     |      |

Unter Meine Belegungen/Anmeldungen können Sie sich Ihre Belegungen als pdf erstellen lassen.

|   | myFH Portal                                                                                                    |                      |               |
|---|----------------------------------------------------------------------------------------------------|----------------------|---------------|
| < | EDE-Dokument erstellen Veranstallungen und Prüfungen CC Nur Veranstallungen CC Nur Prüfungen Wintersemester 2019 Wintersemester 2018                                                                                                    |                      |               |
|   | Veranstaltung: Vorlesung ITB.2.0077.0.V Marketing Kompetenz<br>Termine und Räume                                                                                                    | Status               | Aktionen      |
|   | alle Studierenden Marketing Kompetenz<br>• jeden Montag (07.10.2019 bis 27.01.2020) von 13:00 bis 16:00 wöchentlich in Raum 120<br>• Dozent/-in: Prof. Dr. rer. pol. Dresselhaus, Dirk<br>• jeden Dienstag (08.10.2019 bis 28.01.2020) von 10:00 bis 13:00 wöchentlich in Raum 120<br>• Dozent/-in: Prof. Dr. rer. pol. Dresselhaus, Dirk | zugelassen WiSe 2019 | Detailansicht |